## 烟台南山学院

## 2022 年高职(专科)单独考试招生和综合评 价招生考试线上测试考生须知

根据《山东省教育厅关于做好 2022 年高职(专科)单 独考试招生和综合评价招生工作的通知》(鲁教学函(2021) 19号)通知精神,现将我校本年度单招和综评考试线上测试 考生须知说明如下,请考生认真查阅。

#### 一、考试基本要求

 学生需提前到学校网站查看考试安排,确认模拟测试时间和正式考试时间,在规定时间内参加模拟测试,测试 考试设备,熟悉考试流程,以保证顺利进行正式考试。

 考试试题顺序随机,采用一人一案,考试页面设有水印,具有泄题行为追查功能,请考生务必遵守考试纪律, 按考试规程进行操作。如发生违规情况将按《国家教育考试 违规处理办法》进行处理。

 考生需提前 <u>15 分钟</u>进入考试系统界面,距离考试前 <u>5 分钟</u>可登录考试系统进入候考。(注:各位考生登录系统 后,切勿退出考试界面,退出视为放弃考试一次,共有五次 机会)。

 4.使用的在线考试系统"易考在线考试系统"具有智能化人脸监测与声音监测功能,对替考、旁侧、交流、切屏、 离座等违规行为进行智能监测并留证(注意:系统将直接留证,不提醒)。考试采用双机位模式:一个机位用于考试答

1

题和正面监控,一个机位用于考试环境监控,全程同时开启 两路在线视频监控,进行远程在线监考。

5.考生需使用符合要求的浏览器(见软件要求)登录 考试系统,否则会直接影响考试进程。(建议:提前设置符 合要求的浏览器为默认浏览器)

6.以下就考试设备要求、在线考试操作流程以及如何
搭建第二视角云监考(鹰眼)监控等具体操作进行说明。

二、考试软硬件要求

(一)硬件要求

1. 考试答题设备建议首选<u>笔记本电脑</u>, Win7 或 Win10 操作系统, CPU I3 及以上, 内存 4G 及以上, 配有麦克风、 前置摄像头, 安装最新版谷歌 (chrome) 浏览器, 确保设备 电源充足, 建议外接电源。

考生还可使用智能手机、平板或符合要求的台式电脑参加考试。台式电脑需配有<u>高清摄像头和语音麦克;</u>使用手机或平板电脑参加考试需调至勿扰模式。

3. 考试期间将**全程使用摄像头**,需确保电脑摄像头开 启,无遮挡。

(二)软件要求

 符合要求浏览器如下。移动设备须使用符合要求的 浏览器,不可直接微信打开考试链接。

| 设备类型              | 浏览器及版本                   | 视频监控 | 基础题 |
|-------------------|--------------------------|------|-----|
|                   | Chrome 70+               | 可用   | 可用  |
|                   | Firefox 68+              | 不可用  | 可用  |
|                   | IE 11+                   | 不可用  | 可用  |
| Windows (Mastheth | 360 10+                  | 可用   | 可用  |
| WINDOWS/Mac电脑     | 搜狗 1+                    | 可用   | 可用  |
|                   | Edge 44+                 | 不可用  | 可用  |
|                   | 新版Edge 88+               | 可用   | 可用  |
|                   | Safari <mark>1</mark> 3+ | 可用   | 可用  |
| iPhone            | Safari <mark>1</mark> 3+ | 可用   | 可用  |
| 中午七日              | Chrome70+                | 可用   | 可用  |
| 女早于1716           | Firefox 68+              | 不可用  | 可用  |
| iPad              | Safari <mark>1</mark> 3+ | 可用   | 可用  |
| 中中的               | Chrome70+                | 可用   | 可用  |
| 安早半极              | Firefox 68+              | 不可用  | 可用  |

## 2. 用于云监考(鹰眼)监控的设备

# (1) 用于监控的鹰眼设备可以使用<u>安卓和苹果智能手机</u>或<u>平板</u>,要求如下:

| 设备   | 智能手机/平板设备     |                                                        |  |  |
|------|---------------|--------------------------------------------------------|--|--|
| 操作系统 | IOS           | Android                                                |  |  |
| 系统版本 | IOS 13 及以上    | Android 10 及以上                                         |  |  |
| 浏览器  | Safari 13 及以上 | 最新版 Edge 浏览器或 Chrome 75 及以上,华为手<br>机可使用系统自带浏览器且更新到最新版; |  |  |
| 推荐机型 | Iphone8 及以上   | 2018 年以后的机型,不支持安卓系统 pad                                |  |  |
| 摄像头  | 有             | 有                                                      |  |  |

(2) 强烈建议考生使用推荐的浏览器登录云监考(鹰眼); 如考生自行选用其他浏览器导致监控效果不佳,由考生自行承担后果。

(3) 云监控设备的架设要求

云监考(鹰眼)监控设备建议架设在考生的侧后方、距 离考生<u>1.5米-2米处</u>、摄像头高度距离地面<u>1.2-1.5米</u>, 与考试位置成<u>45度角</u>(如下图所示)。

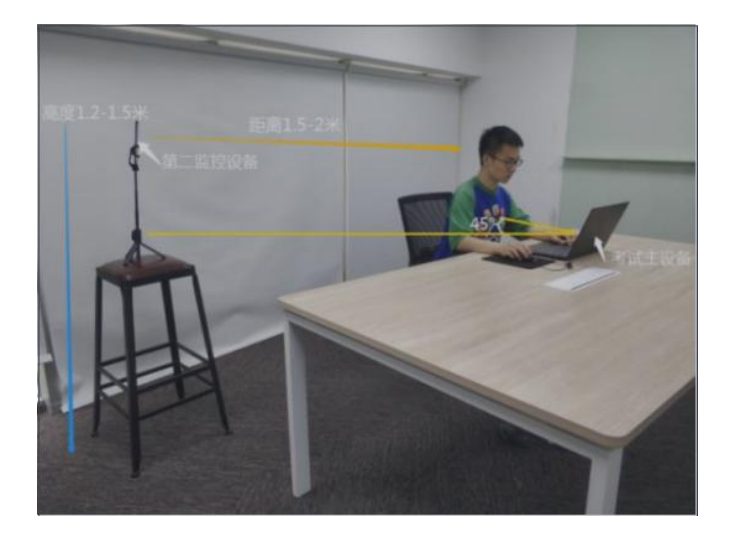

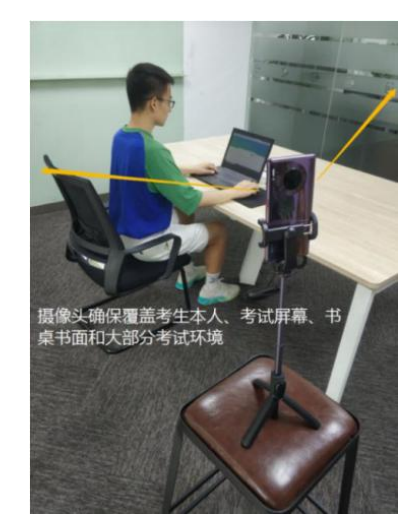

云监考(鹰眼)监控设备架设好以后,可以使用前置摄 像头的拍照功能,查看监控效果、调试监控角度,确保监控 摄像头无遮挡、设备架设稳定,监控范围应覆盖考生上半身 (双手可见)、考试设备、答题设备的屏幕、书桌以及考生 周边环境。

#### 三、笔试考试注意事项

(一)考试前考试和监控设备(鹰眼)应关掉无关应用或 提醒功能,避免来电、微信、或其他应用打断考试和监考过 程。

(1) 苹果 IOS 设备关闭消息通知方法:

https://jingyan.baidu.com/article/fcb5aff71285c 4edaa4a712b.html

(2) 安卓设备关闭消息通知方法:

https://jingyan.baidu.com/article/e75aca859a5fc 3542edac6a6.html

(二)云监考(鹰眼)的手机应设置为在充电时永不息屏, 设置方式如下:

1. IOS 设备:在设置-显示与亮度-自动锁定内,设置为"永不"。

 2. 安卓设备:安卓手机需先开启"开发人员选项/开发者选项",由于每个品牌机型的开发者选项操作步骤不同, 请自行百度搜索本人手机品牌的开发者选项如何开启。开启 开发者选项后,在开发者选项内,开启"不锁定屏幕(充电时屏幕不会休眠)"。

6

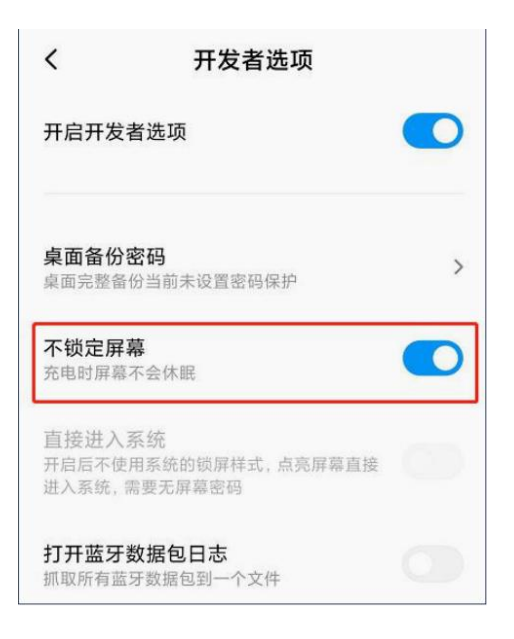

(三)正式考试过程中设有离屏限制(共五次),若超过 离屏限制次数,考生将无法再进入考试。为确保考试顺利进 行,请考生于开考前务必关闭相关网页和软件,包括安全卫 士、电脑管家及 QQ、微信等各类通讯软件,并将相关软件 设置禁止 app 消息弹窗。

(四)考试期间如发生考试设备或网络故障,故障解决后, 考生可重新进入考试继续作答,之前的作答结果会实时保存, 但是由于考试设备或网络故障导致考试时间的损失不予弥补,考试时间结束则统一收卷。

(五)请确保考试设备和监考所用设备电量充足,建议全程使用外接电源。

(六)网络带宽不低于 20Mbps,建议使用带宽 50Mbps 或 以上的独立光纤网络,并准备 4G 等手机移动网络作为备用 网络,事先做好调试,以便出现网络故障时能迅速切换备用 网络继续考试。

7

四、笔试考试操作流程

\* 注: 高职(专科)单独招生和综合评价招生考试,考 试线上答题的操作流程相同,请考生认真阅读以下操作流程。

(一) 电脑端

1. 考试地址

通过学校招生信息网(https://zs.nanshan.edu.cn/) 获取考试链接(建议截屏保存),在符合要求的浏览器中输 入考试网址打开考试系统;

特别提醒:正式考试与模拟考试的考试网址不同,请考 生注意查看网站通知。考生不需要在易考考试系统上注册帐 号,直接使用网站通知的考试链接打开考试系统。

2. 调试摄像头(根据实际考试为准,说明仅为样图)

(1) 当考生使用符合要求的浏览器和设备打开考试地址时,考试界面显示如下:

| 考试                                                   |
|------------------------------------------------------|
| 考试时间: 2022/02/24 09:00 - 2022/02/25 17:00            |
|                                                      |
| 请输入准考证号 登录                                           |
| 距离开考还有:33天                                           |
| 本场考试需要开启摄像监考,建议您在登录前确保相关设备可用。 调试设备                   |
| 欢迎报考烟台南山学院,祝各位考生,考试顺利!                               |
| ④ 语言选择: [中文简体 ]                                      |
| 登录即表明您阅读并同意 <b>《隐私政策》</b> (本隐私政策可能随时发生变化,请自行点击阅读)    |
| 主办方: 烟台南山学院 🕑 已认证   隐私政策   本网站由易考提供   系统时区 UTC+08:00 |
|                                                      |

→ (2) 点击"调试设备"测试本机摄像头是否可用,确认 摄像头可用即可登录考试。

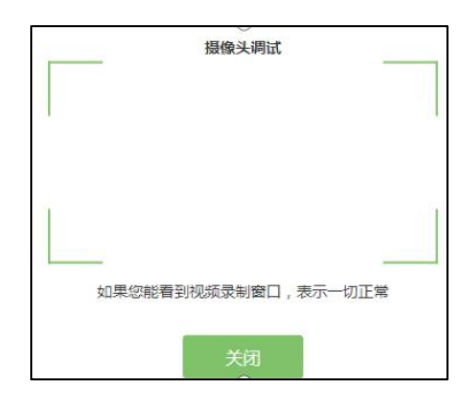

#### 3. 登录

在登录界面输入准考证号后点击"登录"按钮。(注: 在登录时段内才可以登录)登陆中若有问题,可联系页面中

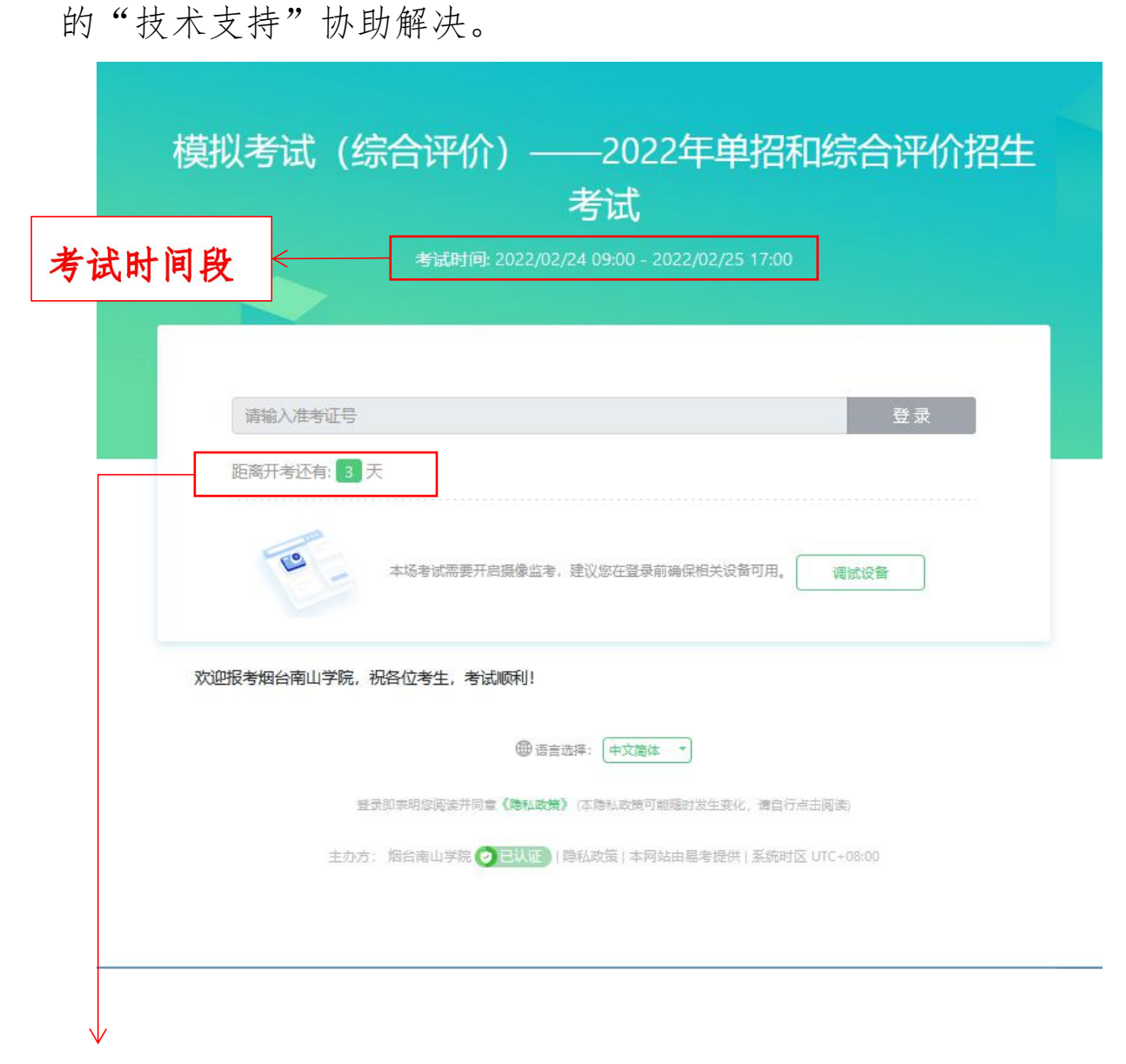

注: 若考试未到登录时间,则登录框下面位置会显示距 离开考还有多长时间的倒计时。

4. 信息确认

确认自己的基本信息(根据实际考试基本信息为准,下 图仅为样图);确认后进行人脸识别,通过后方可进行答题。

| 性名                  | 必埴 |
|---------------------|----|
| ***                 |    |
| 份证号                 | 必埴 |
| xxxxxxxxxxxxxxxxxxx |    |
| 『箱                  | 必埴 |
| ******* @qq.com     |    |
| 印代马马                | 必埴 |
| *****               |    |

## 5. 考生照片及承诺书

核对照片是否为本人照片(不需上传照片),无误后, 单击"进入考试"按钮。

| 烟台南山学院-系统测试 | 式日期202005 |  |
|-------------|-----------|--|
|             | 文件信息      |  |
| 照片          |           |  |
|             |           |  |
|             | 进入考试      |  |
|             |           |  |

考生须认真阅读考生承诺书,点击"我同意"后,方可进行考试。

| 考生承诺书                                                                                                    |
|----------------------------------------------------------------------------------------------------|
| 我是参加烟台南山学院2021年单独招生和综合评价招生考试的考生,已了解考试的有关政策和规定,既如考试系统操作流程。为维护考试严肃性和公平性,本人承诺如下:<br>1.保证限考时所是交的信息真实、准确。<br>2.熟知考生须知,将按照要求准备和调试参加考试所用设备,使用符合要求的浏览器打开考试系统并作答,按时参加考试。<br>3.考试中确保考试环境无干扰,网络通畅。<br>4.考试中严格遗夺国家教育考试纪律,保证赋值应考,自觉抵制任何形式的作弊行为。<br>5.如被烟台南山学院单址招生或综合评价招生录取,将不再参加春季、夏季普通高校统一考试及录取工作。<br>6.如违反以上承诺,自愿接受处罚,承担由此造成的一切后果。 |
| 点击"我同意"按扭接受以上内容。如果您不同意这些条款,将无法继续进行考试。<br>不同意 我同意                                                                                                    |
|                                                                                                    |
| 重要提示                                                                                                    |
| 根据考试主办方的管理要求,从考生登录到考试结束,视频监控将全程开<br>启,请考生注意遵守考试纪律。监控采集的信息仅作为监考目的使用,将<br>作为判定考生是否遵守考试规则的参考依据。                                                                                                    |
| 点击确定接受以上内容,否则无法参加考试。<br>退出系统 确定                                                                                                    |

进入考试后,系统会提示考生拍摄个人正面照进行人脸 核验,务必确保拍照时光线充足、图像清晰,照片应包括考 生完整的面部和肩部。

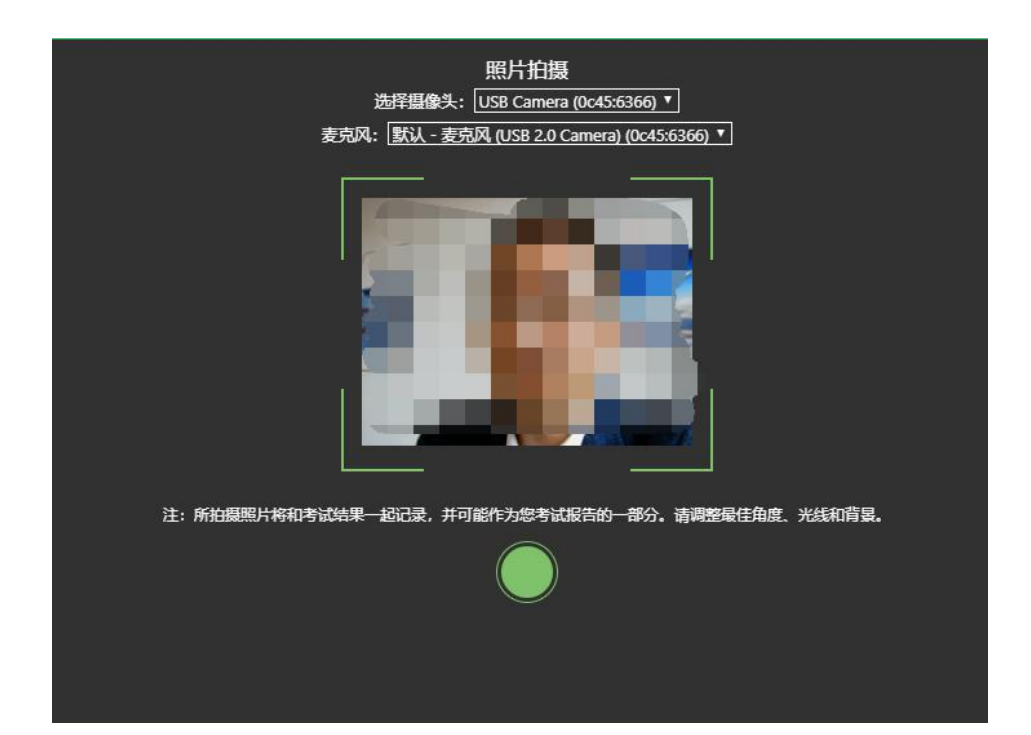

#### 6. 开启云监考 (鹰眼) 监控

(1)进入考试后,考试设备上会显示云监考(鹰眼)监控二维码,使用智能手机或平板设备扫描二维码(如下图所示);注:以下呈现的所有二维码仅供展示,请以实际考试中获取的二维码为准。

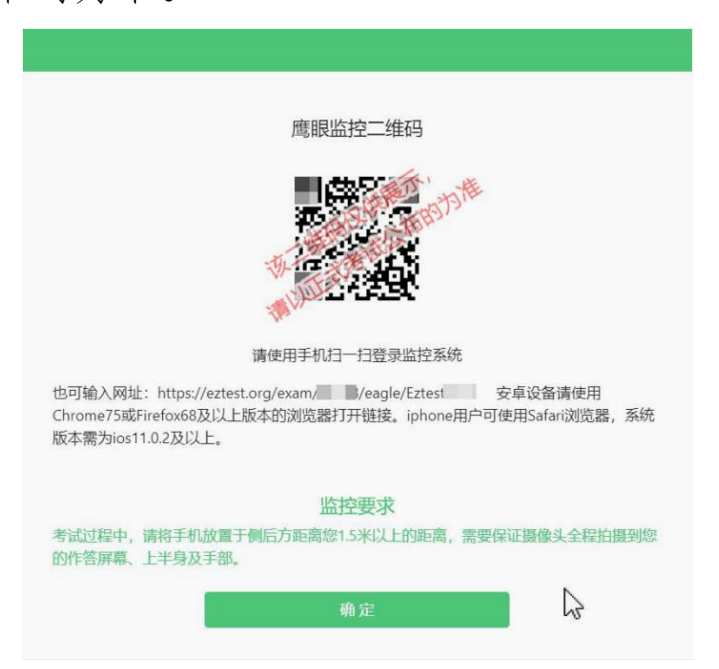

13

(2)如使用 IOS 设备(iPhone、iPad)作为监控设备, 扫描二维码后依据提示使用 Safari 浏览器打开云监考(鹰眼)监控,安卓机型扫描二维码后选择使用推荐浏览器(谷歌)登录云监考(鹰眼)监控,打开云监考(鹰眼)监控后点击"进入监控"按钮,进入下一页。

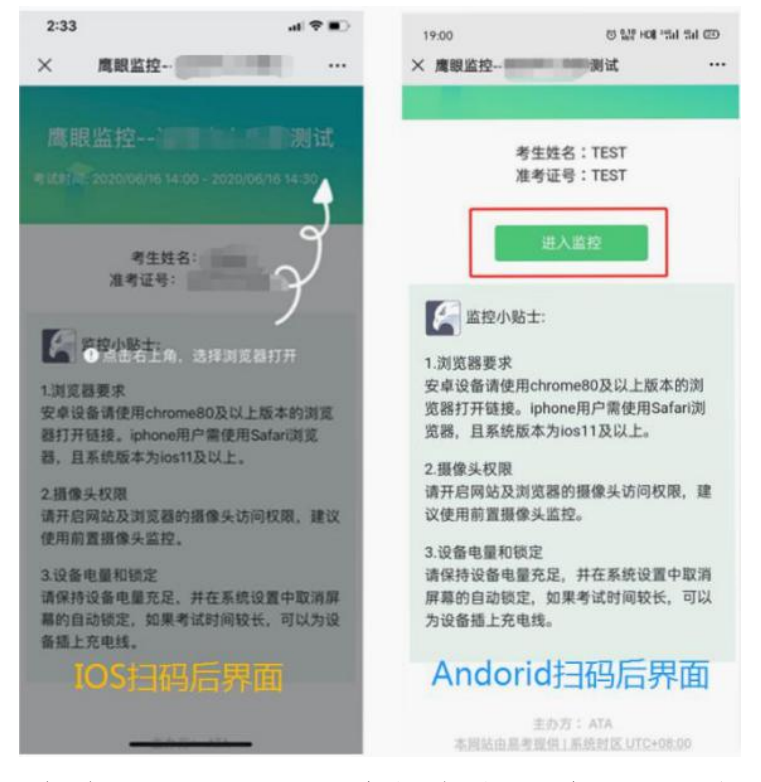

(3) 允许 eztest. org 访问相机(如下图所示)

|      | -<br>     |            | <br>-  |     |
|------|-----------|------------|--------|-----|
| AA   | <b>a</b>  | eztest.org |        | C   |
| 鹰眼监护 | žin (141) | 测试         | ۲      | 监控中 |
|      |           |            |        |     |
|      |           |            |        |     |
|      |           |            |        |     |
|      | "         |            | 104040 |     |
|      | eztest.   | org 想要访    | 回怕化    |     |
|      | 取消        |            | 允许     |     |
|      |           |            |        |     |
|      |           |            |        |     |
|      |           |            |        |     |
|      |           |            |        |     |
|      |           |            |        |     |
|      |           | ſĨ         | m      | G   |

(4) 将监控设备架设固定到要求的位置,监控视角效果 要求如下图所示。

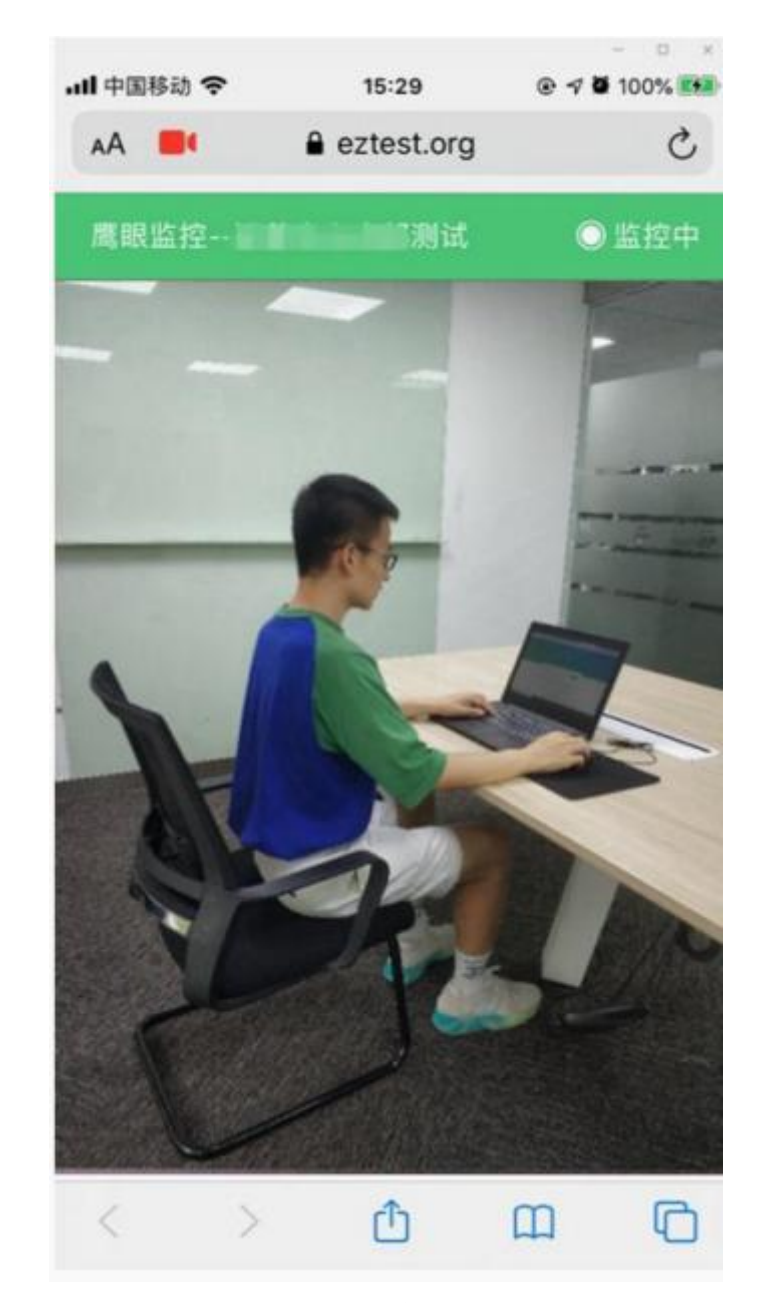

(5) 云监考(鹰眼)监控开启且按照要求架设后,在考试设备的界面上点击"确定"按钮(如下图所示)进行考试;

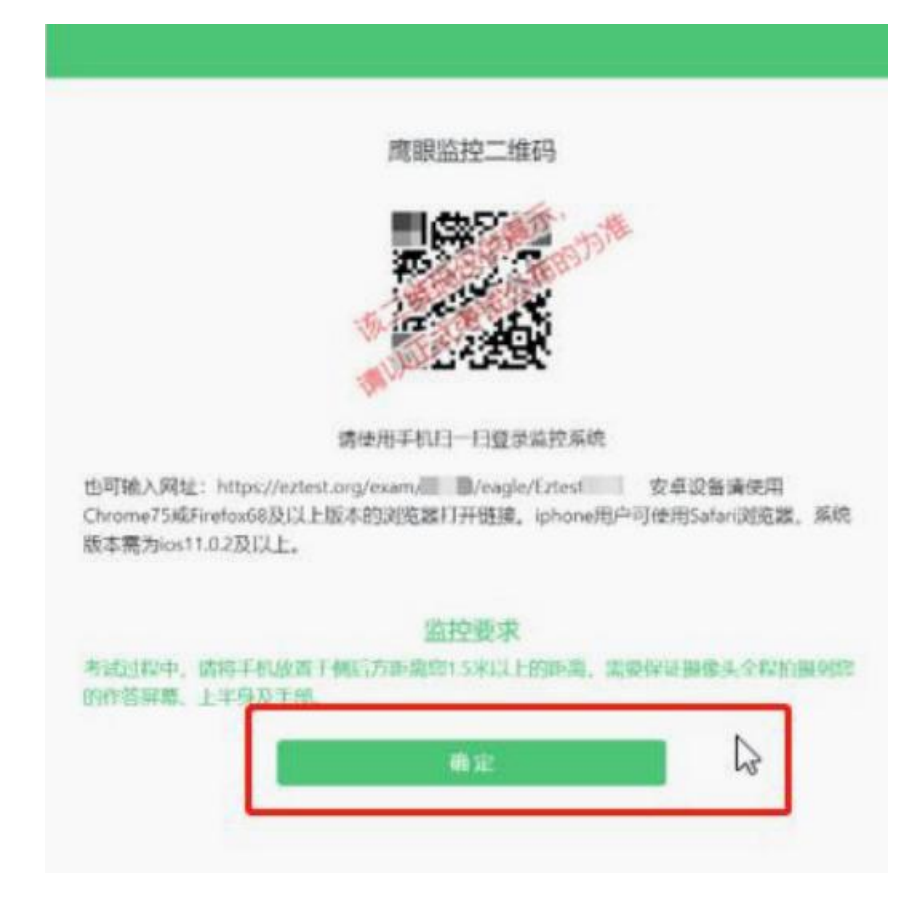

## 7. 进入候考界面

架设好鹰眼监控后,若未到考试开始时间,则先进入候 考界面,认真阅读考生须知,做好笔试考试前的最后准备事 项。(注意:准点和迟到登录的考生无候考页面)

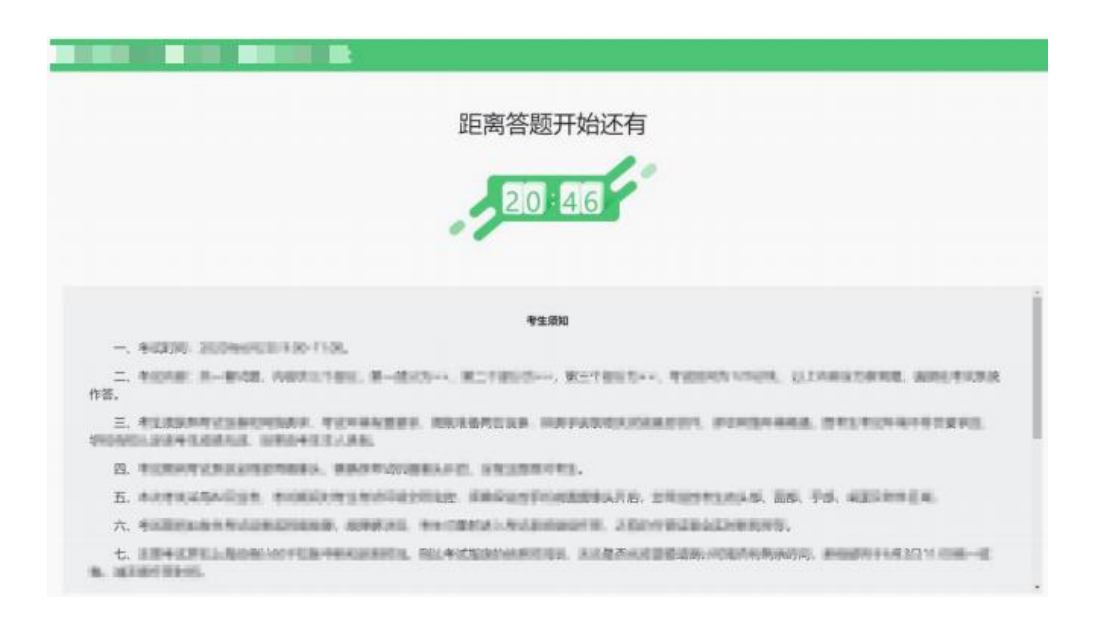

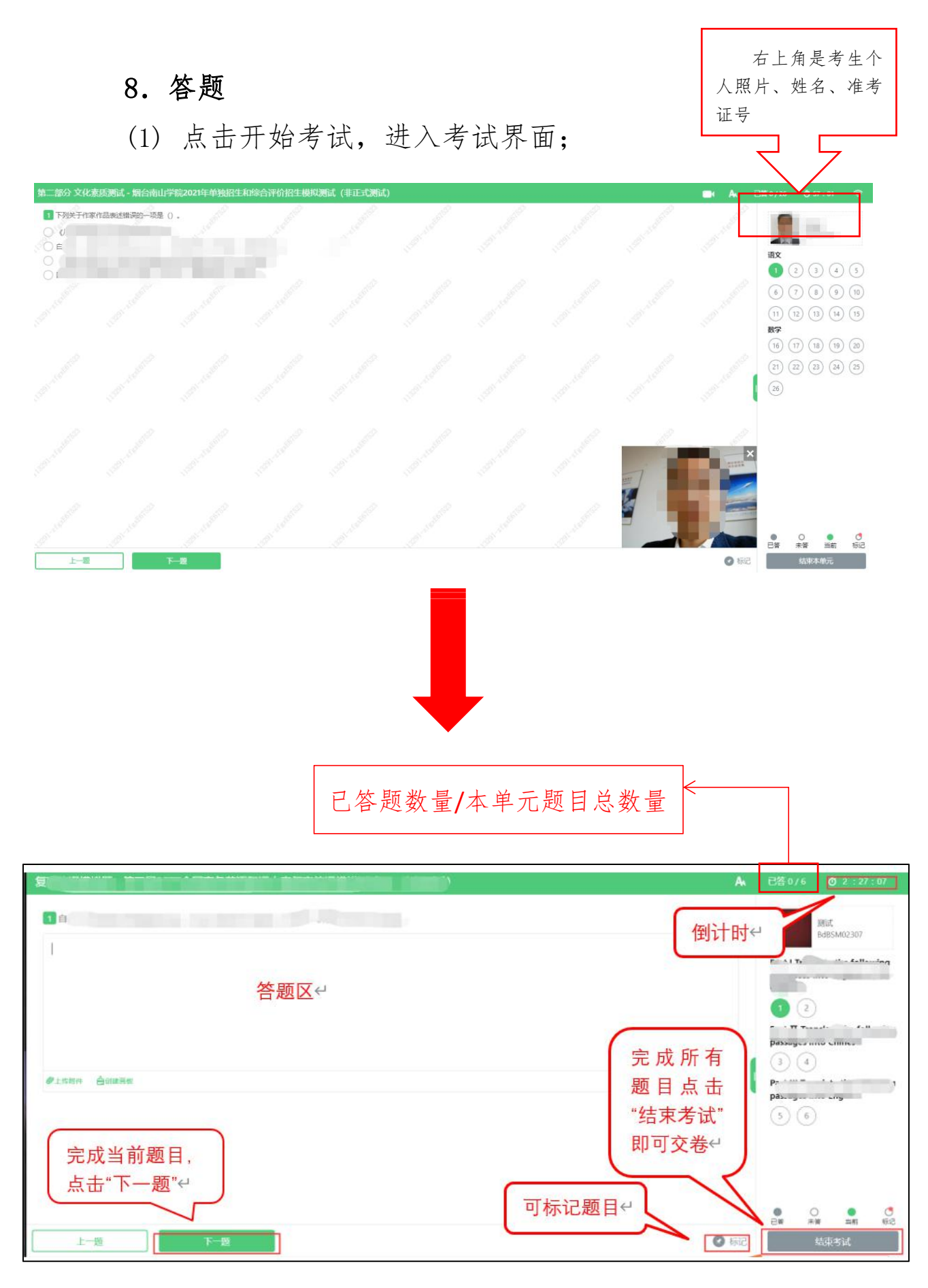

(2) 若考试包含多个单元,必须先结束当前单元答题后 才能够进入下一单元的答题(\*注意:结束本单元答题后不 可再返回修改该单元的答案,请考生确认无误后再点击"结 束本单元"。)

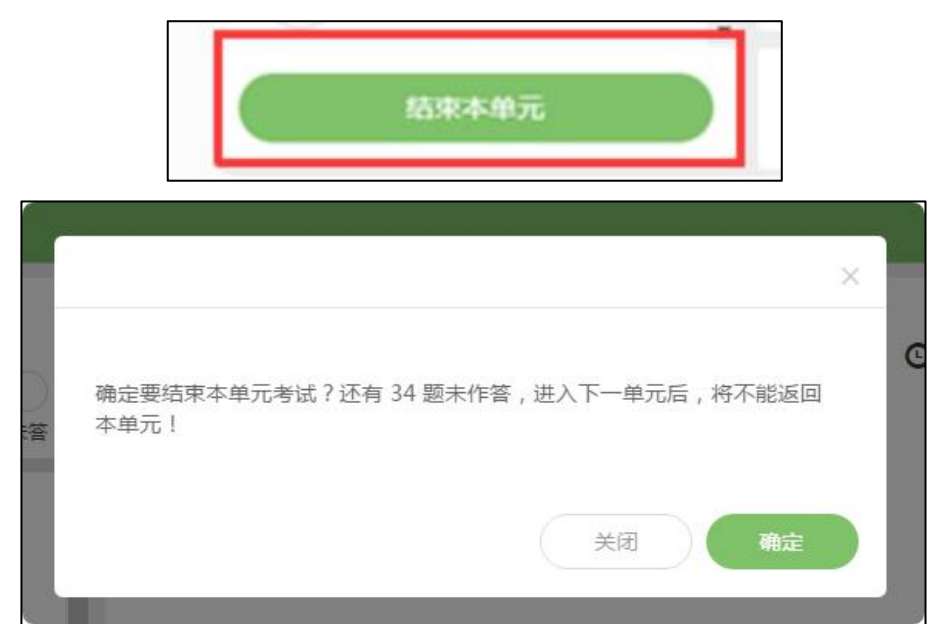

(3) 答题时侧边图例和题号预览会自动收起,点击绿色 小图标即可出现。

| 考试示例 | A <sub>4</sub> 已答1/35 Ő16:03 |
|------|------------------------------|
|      |                              |
| 上一級  | ● 标记 结束考试                    |

(4) 考试界面右上角有显示考试倒计时,请考生根据考

试时间,合理安排答题时间,考试完成后点击右下角"结束 考试"即可交卷。

**1** ni 倒计时↔

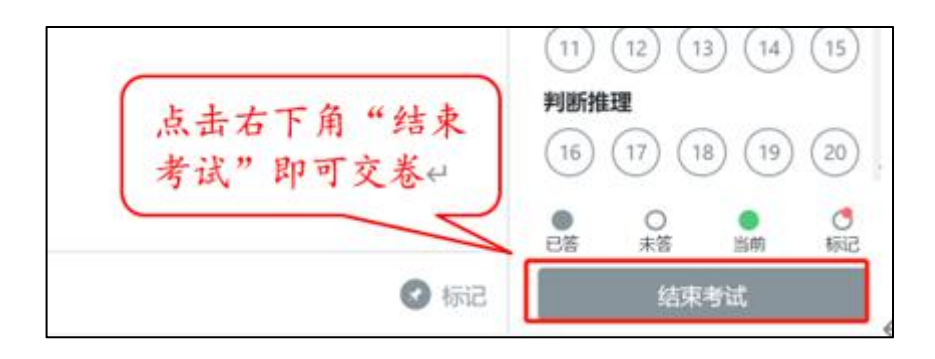

(5) 完成所有单元考试后,"结束考试"即可交卷。交卷成功后网页如下图所示:

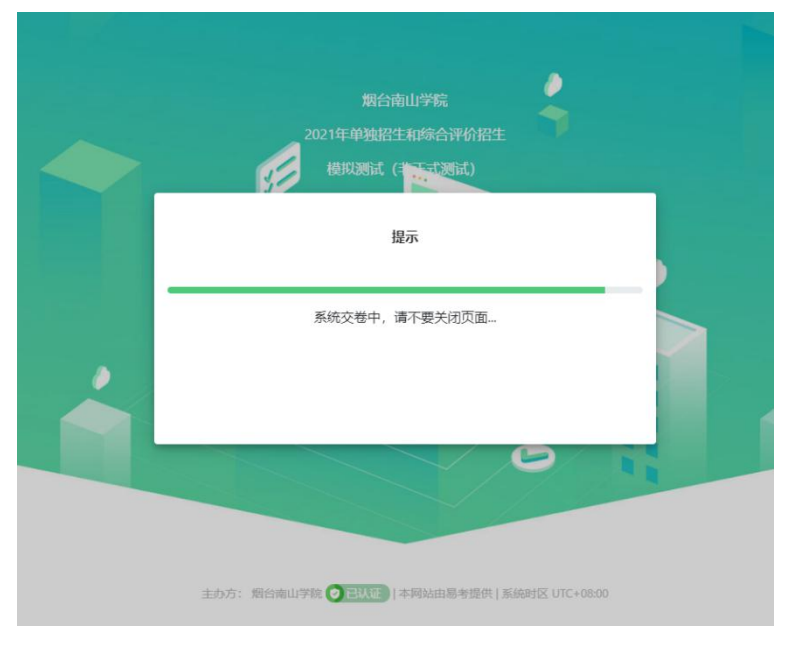

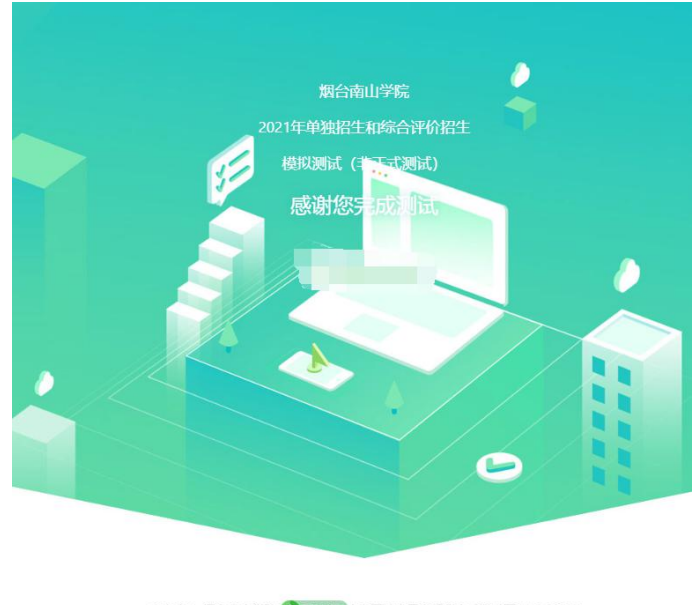

主办方: 烟台南山学院 🥑 已认证 | 本网站由易考提供 | 系统时区 UTC+08:00

(6) 交卷成功后即可退出或关闭网页。

\*注: 各位考生请确保线上考试期间, 网络流畅, 避免 出现断网或延迟等情况, 如果长时间停留在"系统交卷中, 请不要关闭页面"情况, 请打及时拨打电话查询, 试卷提交 情况。避免出现答完题未提交的情况出现。

#### 9. 监控问题

(1)考试设备监控(即第一视角监控)要求摄像头保持正面面对考生,考生的完整的头部、肩部处在监控范围内, 并露出双耳。

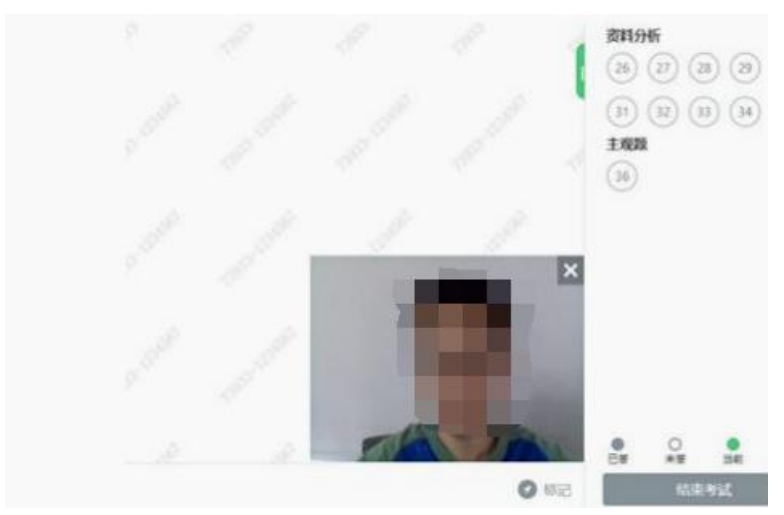

(2)考试过程中,若第二视角监控(鹰眼)意外关闭, 可以在答题界面,点击鹰状图标打开鹰眼二维码,重新扫码 登录。

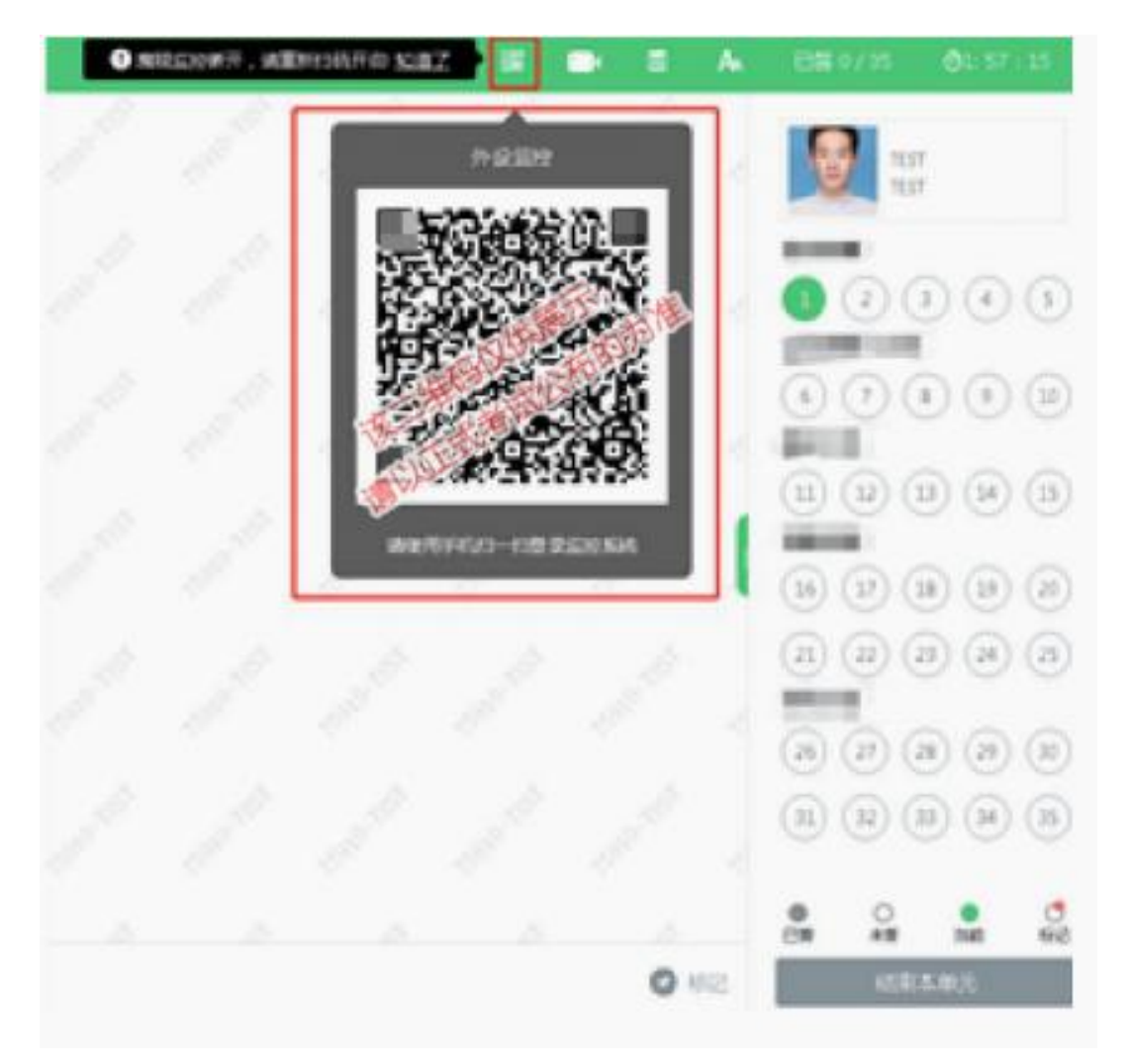

(3)考试过程中可以关闭考试界面中的监控画面(第一视角监控),但是监控仍在进行,监控后台仍然可以看到考生第一视角监控画面。

(二)考生考试流程(移动设备端)

1.调试摄像头(根据实际考试为准,说明仅为样图)
当考生使用正确的浏览器和移动设备打开考试地址时,考试
界面显示如下:

| ◀微信 💵 🗢                            | 上午 9:                        | 13                                             | <b>Q</b> 79% 🔳 '                  |
|------------------------------------|------------------------------|------------------------------------------------|-----------------------------------|
| 模拟考试<br>年单招<br><sub>考试时间: 20</sub> | (综合)<br>和综合)<br>22/02/24 09: | 平价)——<br>平价招生考<br>00 - 2022/02/2               | -2022<br>手试<br><sup>5 17:00</sup> |
| 请输入X<br>距离开考试                      | 발考证号<br>조有: <mark>3</mark> 天 | 登录                                             |                                   |
| 调试设                                | 备                            | 本场考试需要开<br>启摄像监考, 建<br>议您在登录前确<br>保相关设备可<br>用。 |                                   |

欢迎报考烟台南山学院、祝各位考生、考试顺

→ 点击"调试设备"测试本机摄像头是否可用,确认摄像 头可用即可登录考试。

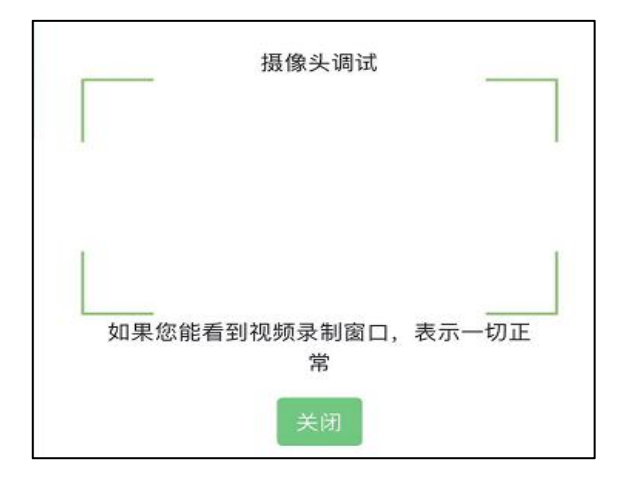

## 2. 登录

在登录界面输入准考证号登录即可。(\*注:在登录时 段内才可以登录)

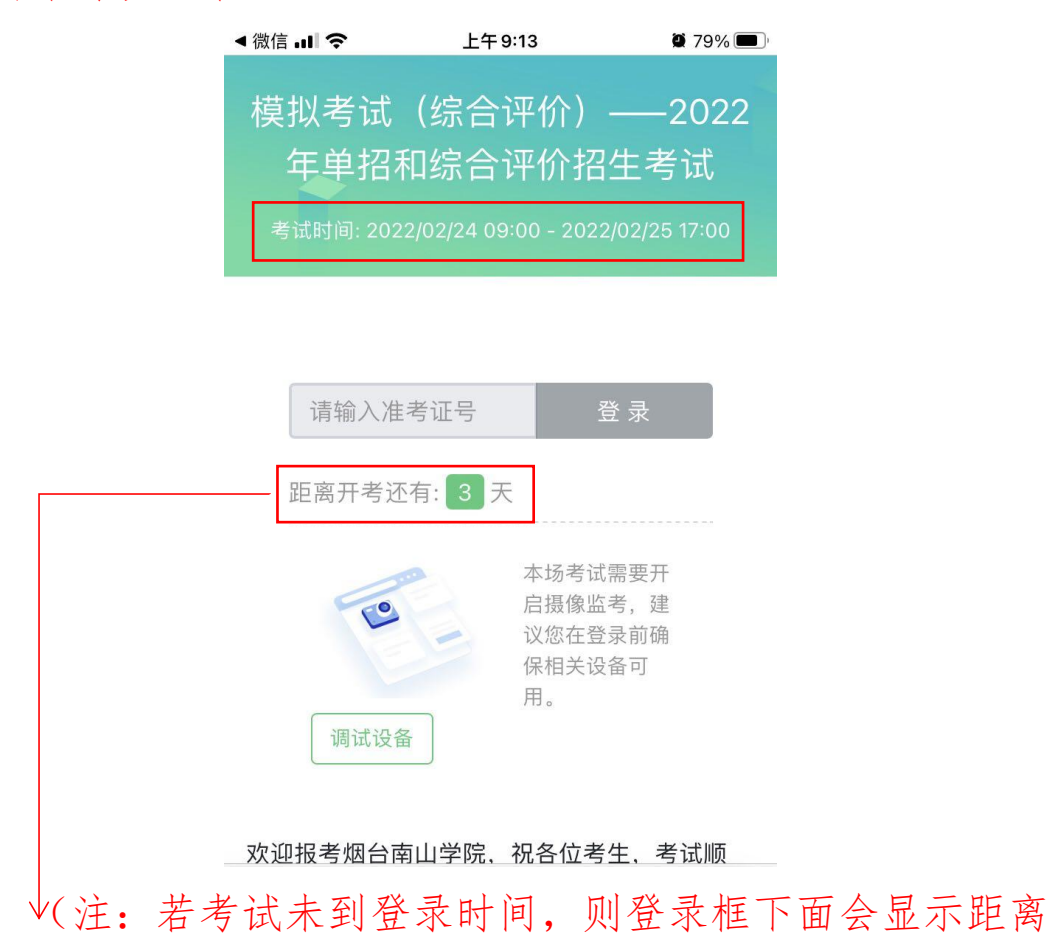

开考还有多长时间的倒计时。)

## 3. 信息确认

确认自己的基本信息(根据实际考试基本信息为准,下图仅为样图);确认后进行人脸识别,通过后可进行答题。

| ŒĂ                  | 必項 |
|---------------------|----|
| ***                 |    |
| 身份证号                | 必填 |
| xxxxxxxxxxxxxxxxxxx |    |
| 邮箱                  | 必埴 |
| ******* @qq.com     |    |
| 手机号码                | 必埴 |
| 1****               |    |

| 烟台南山学院-3 | 系统测试日期202005 |
|----------|--------------|
|          | 文件信息         |
| 照片       |              |
|          |              |
|          | 点击上传         |
|          | 进入考试         |

## 4. 考生承诺书

考生须认真阅读考生承诺书,点击"我同意"后,方可进行考试。

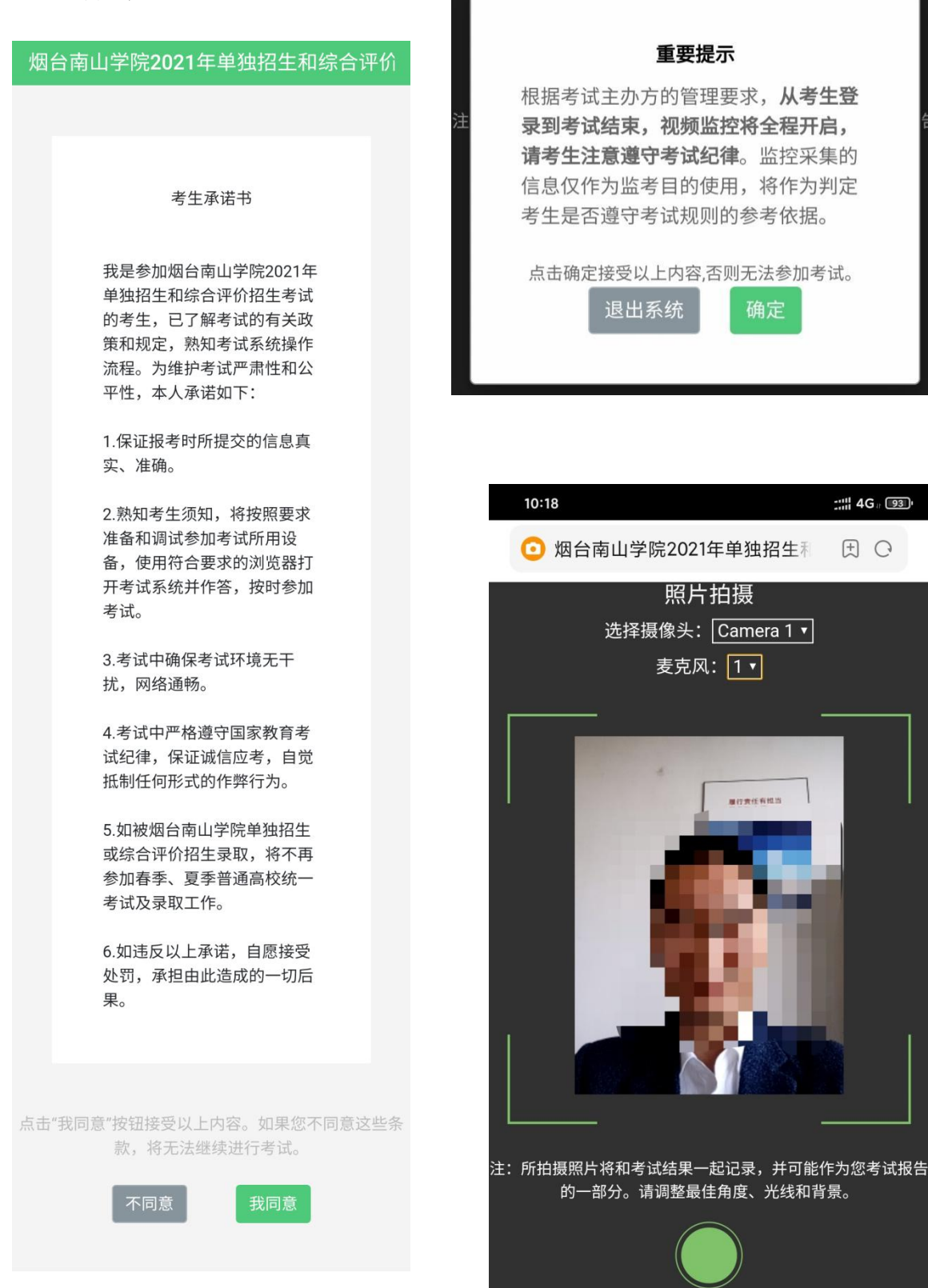

## 5. 答题与交卷

1) 点击开始考试,进入考试界面;

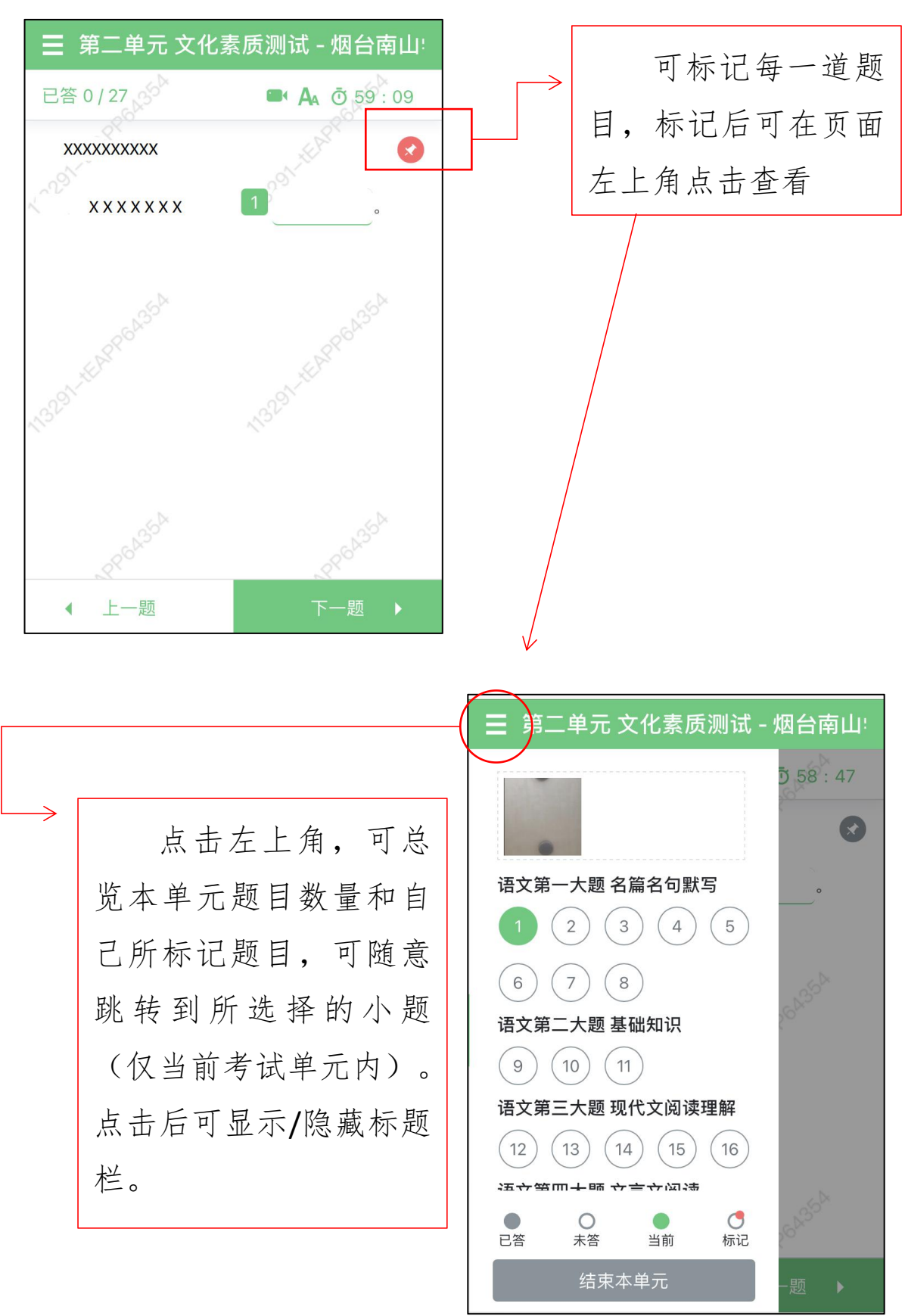

26

|                   | 皆试行测 - 山东劳 | 动职业技术学院排        | 支校单独招                        | 已答 0 / 6    | 字号人。               | đ 2 : 29 : 4 |
|-------------------|------------|-----------------|------------------------------|-------------|--------------------|--------------|
| 已答 0 / 35<br>常识判断 |            | GSST test A     | ۵ 59 <u>ز</u> ها<br>در در ۲۹ | Part I      | 中 <sup>-</sup> IIc | + s i        |
| I F<br>W          |            |                 | "作和<br>主                     | 1 自2(<br>可能 |                    | 中国经          |
| 0°                |            |                 | 66-<br>                      | 请输入答案       |                    |              |
| 56 <sup>39</sup>  |            |                 | 665971                       |             |                    |              |
|                   |            |                 | 66597-testr                  |             |                    |              |
|                   |            |                 | 6559T.te5D                   | @上传附件 合创    | 建画板                |              |
|                   |            | 45 <sup>5</sup> | ×                            |             |                    |              |
|                   |            | 655             |                              | - P7        |                    | 下 86         |
|                   | 上—         | -7              | -¥2.                         | ·           |                    |              |

2)若考试包含多个单元,需先结束当前单元答题后, 才可进入下一单元的答题(\*注意:结束本单元答题后不可 再返回修改该单元答案,请考生确认本单元答题无遗漏和答 案无误后再"结束本单元")

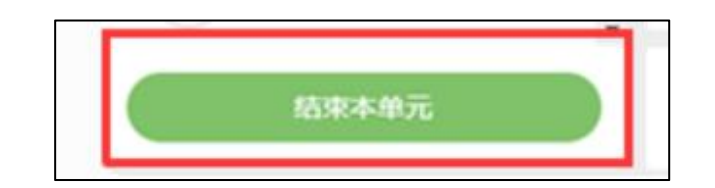

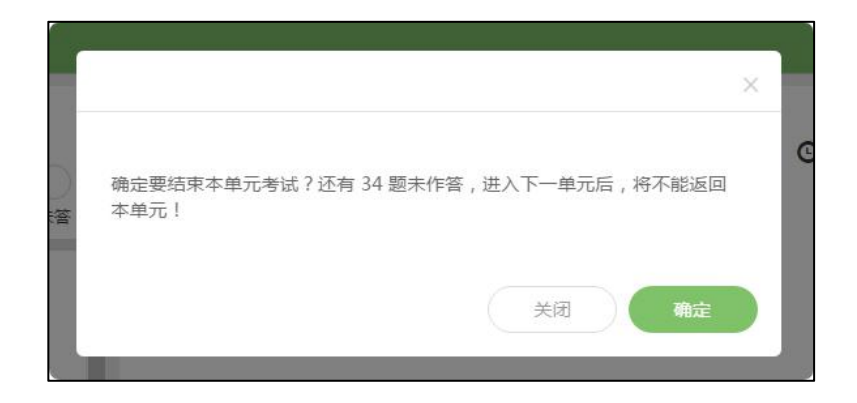

 3)在考试界面右上角位置所显示时间为考试倒计时, 考生需把握好考试时间,合理规划答题时间,避免未答完的 情况出现。

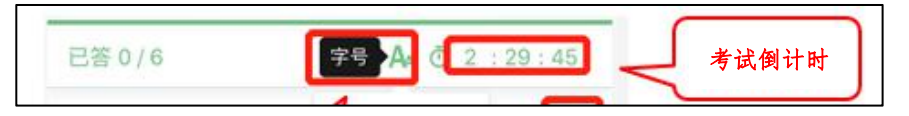

4)完成所有单元考试后,可点击下一题,确定结束考
试,即可交卷;也可点击左上角,打开标题预览,点击最下
面"结束考试"即可交卷。

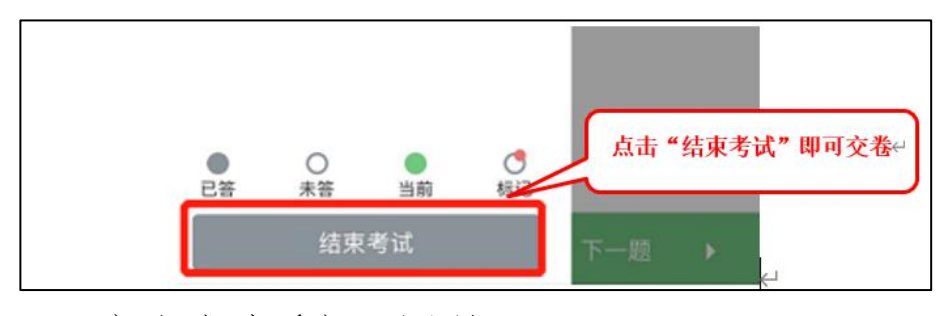

5) 交卷成功后如下图所示:

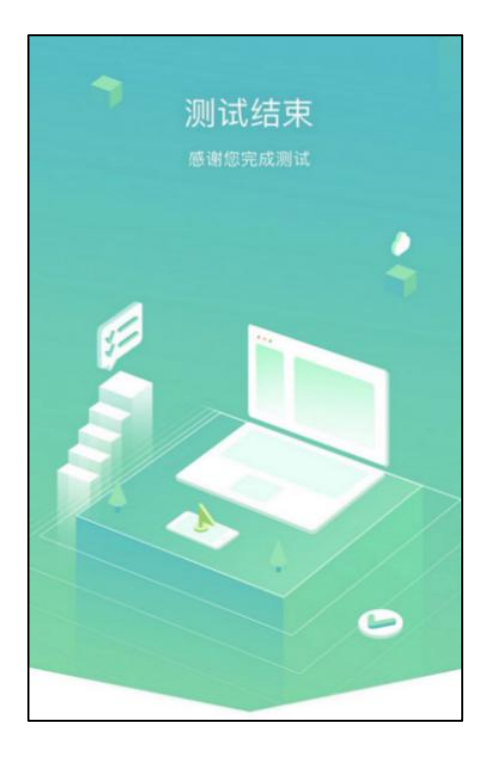

6) 显示测试结束后,可退出或关闭页面。

\*注: 各位考生请确保线上考试期间,网络流畅,避免 出现断网或延迟等情况,如果长时间停留在"系统交卷中, 请不要关闭页面"情况,请打及时拨打电话查询,试卷提交 情况。避免出现答完题未提交的情况出现。